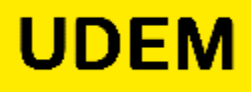

Herramienta que **permite la supervisión de exámenes** en línea de manera automática y **disuade un comportamiento deshonesto** entre los estudiantes.

¿Para qué sirve Respondus Monitor?

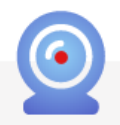

**Respondus Monitor** es una solución de supervisión totalmente automatizada que permite a los estudiantes realizar exámenes en línea en cualquier momento, sin necesidad de programación previa.

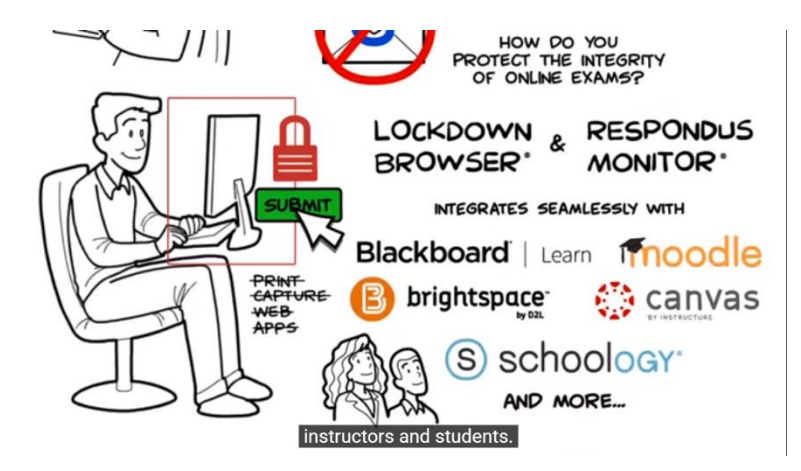

- Disponible para Windows, Mac e iPad.
- Integrado en plataformas como Blackboard y Canvas.
- Funciona en conjunto con Respondus Lock Down Browser.
- Creado para ambientes sin supervisión presencial.

Estas son algunas de sus características más relevantes:

- ✓ Los estudiantes usan una cámara web para grabarse mientras presentan un examen.
- ✓ Una "secuencia de inicio" los guía para cumplir con los requisitos seleccionados por el profesor.
- Permite que los estudiantes se identifiquen y realicen un video sobre su área de trabajo, es decir, el entorno del examen.
- ✓ Identifica los momentos en los que sospecha se pudo haber cometido un acto de deshonestidad académica. Solo el profesor puede revisar el reporte de alertas con el video o fragmentos de videos.

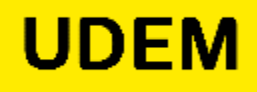

- ✓ Genera un reporte listado a los alumnos con más alertas de actividad sospechosa como "Prioridad de revisión".
- ✓ Funciona en conjunto con la aplicación de bloqueo de aplicaciones por lo que sólo es viable usarlo cuando no es necesario usar otras aplicaciones.

Se recomienda que el profesor practique el uso de esta herramienta con un examen de prueba antes de aplicarlo en algún examen real con impacto relevante en sus calificaciones. El estudiante debe descargar e instalar el software que se requiere

(<u>https://download.respondus.com/lockdown/download.php?id=219241931</u>), y cerrar todas las aplicaciones que en ese momento tenga abiertas en su computadora.

# ¿Cómo se usa Respondus Monitor? ¿Cómo aplico un examen utilizando esta herramienta?

- 1. Dentro de tu curso en Blackboard genera tu examen de manera normal con la herramienta "*Tests, Surveys, and Pools*". Asegura habilitar el examen en las fechas y horarios esperados.
- 2. Desde el menú de navegación izquierdo, da clic en "*Course Management*", luego en "*Course Tools*", y después en "*Respondus LockDown Browser*".

| UDEM   Blackboard                                                                                            |                                                             |
|----------------------------------------------------------------------------------------------------|-------------------------------------------------------------|
| + 1, c = Re                                                                                                  | spondus LockDown Browser Dashboard                          |
| (Ot16_Campus_h)                                                                                              |                                                             |
| Home Page                                                                                                    |                                                             |
| Curso de Cultura de la<br>Legalidad y Combate a la<br>Corrupción 🛿                                           | About LockDown Browser                                      |
| Avisos                                                                                                    | Welcome Video Tutorials Getting Started Resources           |
| Documentos 🕼                                                                                                 |                                                             |
| Foro                                                                                                    |                                                             |
| SafeAssign                                                                                                   |                                                             |
| Correo<br>Clase 21/Mar/2017 Ø                                                                                |                                                             |
| COURSE MANAGEMENT                                                                                            |                                                             |
| <ul> <li>Control Panel</li> </ul>                                                                            |                                                             |
| Files →                                                                                                    |                                                             |
| * Course Tools                                                                                               | Prevent Cheating During                                     |
| Aoniavements<br>Annourcements<br>Blackboard Collaborate<br>Blackboard Collaborate Ultra<br>Blogs<br>Contacts | Online Tests                                                |
| Content Market (dóls<br>Course Calendar I                                                                    | Don't show this page again Continues to Lock Down Browser L |

- 3. Da clic en el botón para continuar "*Continue to LockDown Browser*" (ubicado en la parte inferior derecha) para avanzar. La pantalla como instructor (versión en inglés) con tutoriales de apoyo la podrás consultar en esa sección en ese momento o más adelante.
- 4. Al acceder verás desplegada la lista de evaluaciones que tienes en tu curso y en ésta pantalla definirás qué evaluaciones quieres que sean respondidas mediante el software *Respondus Lock Down Browser*. Nota: Las evaluaciones etiquetadas con *Required* solicita que los estudiantes usen el navegador *Respondus Lock Down Browser*. Las evaluaciones con *Not Required*, no requieren que los estudiantes lo usen.

Ejemplo:

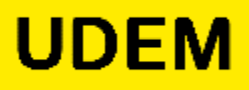

| Aplicaciones - PPF - V2                                                                          | Iniciar reunión - Zo 😵 Consulta de Recibo 😵 Conexión a Oracle   🧧 Historial de Simulac | . 🔇 Eventto: Eventos 🔇 elta                      |                                 |
|--------------------------------------------------------------------------------------------------|----------------------------------------------------------------------------------------|--------------------------------------------------|---------------------------------|
| Home Page<br>Content                                                                             |                                                                                        |                                                  | About LockDown Browser <b>3</b> |
| Assignments<br>Announcements                                                                     | New to Respondus Monitor proctoring? See this introductory video and Regid Rollout Gu  | <u>aide</u> . Additional resources are available | from the About link above.      |
| collaborate                                                                                      | Tests 🔺                                                                                | LockDown Browser                                 | <b>Q</b> Respondus Monitor      |
| COURSE MANAGEMENT                                                                                | Examen de Integridad Académica- Requires Respondus LockDown Browser                    | Required                                         | Not Required                    |
| <ul> <li>Files →</li> <li>Course Tools</li> </ul>                                                | Examen de Integridad Académica- Requires Respondus LockDown Browser                    | Required                                         | Not Required                    |
| Achievements<br>Announcements<br>Blackboard Collaborate<br>Blackboard Collaborate Ultra<br>Blone | Primer examen parcial (**Webcam**) - Requires Respondus LockDown Settings              | Required                                         | Required                        |
| Contacts<br>Content Market Tools<br>Course Calendar                                              | Class Results<br>Exam Stats                                                            | Not Required                                     | Not Required                    |
| Course Messages<br>Date Management<br>Discussion Board<br>Glossary                               | V Prueba JGGD- Requires Respondus LockDown Browser                                     | Required                                         | Not Required                    |
| Goal Performance<br>Goals<br>Journals                                                            | Test- Requires Respondus LockDown Browser                                              | Required                                         | Not Required                    |
| Link Checker                                                                                     |                                                                                        |                                                  |                                 |

5. Selecciona la evaluación que se aplicará con LockDown Browser y da clic en la opción Settings.

6. Al acceder a la configuración de tu evaluación, elige la segunda opción de la sección de "LockDown Browser Settings": "Require Respondus lock down Browser for this exam" y la segunda opción de la sección de "Monitor Webcam Settings": "Require respondus monitor for this exam".

| <ul> <li>Control Panel</li> </ul>                                                                            |                                                                                                    |   |
|----------------------------------------------------------------------------------------------------|----------------------------------------------------------------------------------------------------|---|
| ► Files →                                                                                                    |                                                                                                    | × |
| ▼ Course Tools                                                                                               | <ul> <li>Examen de Integridad Académica- Requires Respondus LockDown Browser</li> </ul>                                                                                                    |   |
| Achievements<br>Announcements<br>Blackboard Collaborate<br>Blackboard Collaborate Ultra<br>Blogs<br>Contacts | LockDown Browser Settings     Don't require Respondus LockDown Browser for this exam     Require Respondus LockDown Browser for this exam                                                                    |   |
| Content Market Tools<br>Course Calendar<br>Course Messages<br>Date Management                                | Password Settings     Password to access exam (optional)                                                                                                    |   |
| Glossary<br>Goal Performance                                                                                 | Advanced Settings                                                                                                    |   |
| Goals<br>Journals<br>Link Checker                                                                            | Monitor Webcam Settings                                                                                                    |   |
| McGraw-Hill Higher Education<br>Mobile Compatible Test List<br>Respondus LockDown<br>Browser<br>Rubrics      | <ul> <li>Don't require Respondus Monitor for this exam</li> <li>Require Respondus Monitor for this exam</li> <li>Either Respondus Monitor <u>or</u> a proctored lab can be used to take this exam</li> </ul> |   |
| SafeAssign<br>Self and Peer Assessment<br>Send Email<br>Set Grade Center Due Dates<br>Surgast New Blackboard | Save + Close Cancel                                                                                                    |   |

7. Se desplegarán las opciones disponibles para su uso de **Respondus Lock Down Browser**. Puedes optar por generar una contraseña de acceso e ir a la configuración avanzada, donde:

- *"Lock students into the browser until exam is completed"*: evita que los estudiantes salgan del navegador hasta que se complete el examen.
- "Allow students to take this exam with an iPad (using the "LockDown Browser" app from the Apple App Store)": permite a los estudiantes tomar el examen con un iPad, usando el navegador gratuito LockDown APP.
- *"Allow access to specific external web domains"*: permite a los estudiantes acceder a una lista de dominios web especificados durante la evaluación.

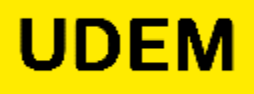

• Las últimas dos opciones permiten a los profesores proporcionar a los estudiantes una calculadora o la función de impresión en la barra de herramientas del navegador LockDown.

Nota: Para obtener información adicional, selecciona el enlace [explicar] que sigue a cada configuración.

8. Se desplegarán las opciones disponibles para el uso de **Respondus Monitor**. Se recomienda no hacer cambios en esta sección y solicitar "el protocolo de inicio" completo.

|   | Self and Peer Assessment                                     | :             | Startup Sequence                                                                                                    |                                                         |
|---|--------------------------------------------------------------|---------------|----------------------------------------------------------------------------------------------------|---------------------------------------------------------|
|   | Send Email<br>Set Crede Center Due Del                       |               |                                                                                                    |                                                         |
|   | Suggest New Blackboard<br>Features                           | les           | The Startup Sequence is the set of optional events that occur before a Monitor webcam sess<br>the items to be included in the Startup Sequence, and can edit the text unless it has been loc | ion begins. You can choose<br>ked by the administrator. |
|   | Tasks<br>Tests, Surveys, and Pools<br>Turnitin Direct Manage |               | Prueba de Câmara <u>Preview</u>                                                                                                    |                                                         |
|   | Enrollments<br>WebAssign                                     |               | Instrucciones Adicionales <u>Preview</u> Edit Text                                                                                                    |                                                         |
|   | Wikis<br>Zoom                                                |               | 🗷 Guía y Consejos <u>Preview</u>                                                                                                    |                                                         |
| ► | Evaluation                                                   | →             | ✓ Fotografía <u>Preview</u>                                                                                                    |                                                         |
| Þ | Grade Center                                                 |               | Identificación Preview Edit Text                                                                                                    |                                                         |
| • | Users and Groups                                             |               |                                                                                                    |                                                         |
| Þ | Customization                                                | $\rightarrow$ | Area de Trabajo <u>Preview</u> <u>Edit Text</u>                                                                                                    |                                                         |
| • | Packages and Utilities                                       |               | Detección Facial <u>Preview</u>                                                                                                    |                                                         |
| • | Help                                                         | _             |                                                                                                    |                                                         |
|   |                                                              |               | Facial Detection Options                                                                                                    |                                                         |
|   |                                                              |               | Prevent students from starting the exam if face cannot be detected during Startup Seque                                                                                                    | ence. [explain]                                         |
|   |                                                              |               | Notify students during the exam if face cannot be detected (prompt for a fix) [explain]                                                                                                    |                                                         |
|   |                                                              |               | Advanced Settings                                                                                                    |                                                         |
|   |                                                              |               |                                                                                                    |                                                         |
|   |                                                              |               | Save + Close Cancel                                                                                                    |                                                         |

- **Prueba de cámara**: Hace una prueba del funcionamiento de la cámara del estudiante o en su defecto podrá notificar al profesor que ésta no funciona.
- **Instrucciones adicionales**: Detalla las instrucciones del examen y ofrece el consentimiento informado. Es muy importante NO desactivar esta opción.

| PASO 1: CONDICIONES DE USO       | Instrucciones Adicionales                                                                                                    |
|----------------------------------|----------------------------------------------------------------------------------------------------|
| PASO 1: PRUEBA DE CAMARA         |                                                                                                    |
| ASO 2: INSTRUCCIONES ADICIONALES | Durante este examen, no puedes acceder a otros recursos (teléfonos, tabletas, notas,<br>libros, etc.) ni comunicarte con otras personas. Permanece en tu asiento y concéntrate en<br>tu computadora hasta terminar el examen. Si ocurre una interrupción, explica brevemente |
| ASO 3: GUIA Y CONSEJOS           | io que sucerio nabiando directamente a tu camara. Y, finalmente, recuerda que no puedes<br>salir del examen hasta que hayas completado todas las preguntas y el examen haya sido<br>enviado para su calificación.                                                            |
| ASO 4: FOTOGRAFIA                | Este examen usa el software Respondus® LockDown Browser® y Respondus Monitor ®                                                                                                    |
| ASO 5: IDENTIFICACION            | al exame netienden y aceptan que será grabada y almacenada por la Universidad de<br>Monterrey®, por lo tanto, se recabará su imagen, voz, foto, identificación, así como el                                                                                                  |
| ASO 6: AREA DE TRABAJO           | reconocimiento del entorno para los fines aquí descritos.                                                                                                    |
| ASO 7: DETECCION FACIAL          | Al continuar (dar clic en "Comenzar") manifiesto estar de acuerdo en participar en esta<br>sesión y autorizo que mi información sea utilizada para los fines descritos en el<br>consentimiento informado.                                                                    |
|                                  |                                                                                                    |
|                                  |                                                                                                    |

- **Guía y consejos**: Ofrece al estudiante una guía y una serie de consejos para responder su examen en un ambiente de integridad académica.
- Fotografía: Solicita una fotografía del estudiante.
- Identificación: Requiere que se muestre en cámara una identificación.
- Área de trabajo: Solicita al estudiante que haga una rotación de la cámara para validar que su entorno de trabajo esté libre de papeles, libros, teléfonos, y cualquier material no autorizado.
- **Detección facial**: pide al estudiante que su cara este bien posicionada en la ventana de video y claramente visible durante el examen. Podrá continuar cuando su cara sea detectada.

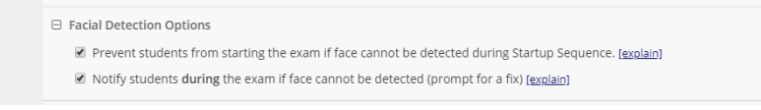

 Configuración avanzada: permite al estudiante utilizar otra aplicación con el uso del micrófono. Una vez que se habilita esta configuración, *Respondus Monitor* no grabará el sonido ambiental durante el examen porque debe liberar el micrófono a la otra aplicación. Y permite realizar un video para celulares.

| Advanced Settings                                                                 |           |
|-----------------------------------------------------------------------------------|-----------|
| Allow another application to use the microphone during this exam. [explain]       |           |
| Make webcam videos additionally available for viewing on mobile devices (allow 24 | hours).   |
| Enter a demo student username for use by the instructor:                          | [explain] |

#### Demo de estudiante:

Los instructores a menudo crean una cuenta de estudiante de demostración para acceder a un curso como estudiante. Es importante tomar en cuenta que no puede iniciar sesión como instructor y luego hacerse pasar por este rol de estudiante. Esto dará como resultado que no se muestre ningún video después en la sección "resultados de clase" de la herramienta Panel de control del navegador *LockDown*.

Por el contrario, debe usar *LockDown Browser* para iniciar sesión directamente con las credenciales de ese estudiante de demostración.

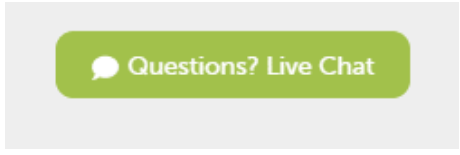

**Importante:** La herramienta cuenta con un chat para dudas o inquietudes. Es necesario llenar el formulario con el nombre completo y correo institucional y esperar la respuesta que normalmente contestan de forma inmediata.

Para finalizar de clic en: Guardar + Cerrar (Save + Close) para aplicar la configuración definida.

Si desea hacer cambios en la configuración establecida, solo seleccione la opción *settings* en el curso seleccionado y le desplegara nuevamente todas las características a modificar.

UDF

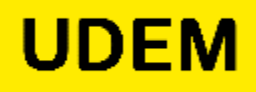

Tu evaluación se listará en la herramienta incluyendo la leyenda *Requires Respondus LockDown Browser.* 

La validación y uso de la herramienta es en conjunto con *Respondus LockDown Browser*, ya no es necesario realizar ninguna instalación si el estudiante ya cuenta con ella.

# ¿Cómo obtengo la información del *Respondus Monitor* una vez terminada la evaluación?

Una vez concluida la evaluación de los estudiantes, la aplicación genera dos reportes disponibles en la sección de *Respondus Lock Down Browser* de *Course Tools*. Estos son:

| Blackbo                                                                                                    | aru                                                                              |                                                                            |                                                |                                                                                                    |
|----------------------------------------------------------------------------------------------------|----------------------------------------------------------------------------------|----------------------------------------------------------------------------|------------------------------------------------|----------------------------------------------------------------------------------------------------|
|                                                                                                    |                                                                                  |                                                                            |                                                | My institution Courses                                                                                                    |
| ti C 🖻                                                                                                    | Respondus                                                                        | LockDown Browser Dashboard                                                 |                                                |                                                                                                    |
| AD-1200-V16 Liderazgo AD-1200-V16 Liderazgo AD-1200-V16 Liderazgo AD-1400-V16 Liderazgo AD-1400-V16 Liderazgo |                                                                                  |                                                                            |                                                |                                                                                                    |
| Home Page                                                                                                    |                                                                                  |                                                                            |                                                | Abaut Last David David Commerce                                                                                                    |
| visos                                                                                                    |                                                                                  |                                                                            |                                                | About Lockbown browser &                                                                                                    |
| ollaborate Ultra                                                                                                    |                                                                                  |                                                                            |                                                |                                                                                                    |
| oros de discusión                                                                                                    | New to Respon                                                                    | dus Monitor proctoring? See this introductory video and Rapid Rollout Guid | <u>se</u> . Additional resources are available | from the About link above.                                                                                                    |
| ollaborate 21                                                                                                    |                                                                                  |                                                                            | 12                                             |                                                                                                    |
| ontenido                                                                                                    | Tests 🔺                                                                          |                                                                            | LockDown Browser                               | Sespondus Monitor                                                                                                    |
| areas y Trabaios                                                                                                    |                                                                                  |                                                                            |                                                |                                                                                                    |
| xámenes rápidos y<br>uizzes                                                                                                    | ✓ Comprobación                                                                   | n de Lectura - ¿Qué hace a un lider? - Goleman                             | Not Required                                   | Not Required                                                                                                    |
| ntegridad Académica                                                                                                    |                                                                                  |                                                                            |                                                |                                                                                                    |
| Ais calificaciones                                                                                                    | ✓ Everest Simula                                                                 | tion - Environmentalist role                                               | Not Required                                   | Not Required                                                                                                    |
| Siblioteca UDEM                                                                                                    |                                                                                  |                                                                            |                                                |                                                                                                    |
|                                                                                                    | ✓ Everest Simula                                                                 | tion - Leader role                                                         | Not Required                                   | Not Required                                                                                                    |
| Contacts                                                                                                    |                                                                                  |                                                                            |                                                |                                                                                                    |
| Content Market Tools                                                                                                    | Integridad Académica (**Webcam**) - Requires Respondus LockDown Browser Settinas |                                                                            | Required                                       | Required                                                                                                    |
| Course Calendar                                                                                                    |                                                                                  |                                                                            |                                                |                                                                                                    |
| Date Management                                                                                                    | Settings                                                                         |                                                                            |                                                |                                                                                                    |
| liscussion Board                                                                                                    | Class Results                                                                    | am Simulation: Everest                                                     | Not Required                                   | Not Required                                                                                                    |
| lossary<br>Ioal Rodomanco                                                                                                    | Exam Stats                                                                       |                                                                            |                                                |                                                                                                    |
| Boals                                                                                                    |                                                                                  |                                                                            | No. Read and                                   | and the second second se |
| ournals                                                                                                    | <ul> <li>The Student Le</li> </ul>                                               | adership Challenge - 1.Introduction                                        | Not Required                                   | Not Required                                                                                                    |
| ink Checker                                                                                                    |                                                                                  |                                                                            |                                                |                                                                                                    |
| Mobile Compatible Test List                                                                                                    | ✓ The Student Le                                                                 | adership Challenge - 10 Recognize Contributions- Requires                  | Required                                       | Not Required                                                                                                    |
| Respondus LockDown                                                                                                    | Respondus Loc                                                                    | ckDown Browser                                                             |                                                |                                                                                                    |
| Browser                                                                                                    |                                                                                  |                                                                            |                                                |                                                                                                    |
| iafeAssign                                                                                                    |                                                                                  |                                                                            |                                                |                                                                                                    |
| elf and Peer Assessment                                                                                                    | ✓ The Student Le                                                                 | eadership Challenge - 2.Clarify Values                                     | Not Required                                   | Not Required                                                                                                    |
| end Email                                                                                                    |                                                                                  |                                                                            |                                                |                                                                                                    |
| et Grade Center Due Dates                                                                                                    | 10 A. C. C. C.                                                                   |                                                                            | Not Depuised                                   | Not Desuired                                                                                                    |
| eatures                                                                                                    | <ul> <li>Ine Student Le</li> </ul>                                               | adership Challenge - 3.5et the example                                     | Nor Kednijed                                   | Not Required                                                                                                    |

 Class results: donde podrá tener el listado de todos los alumnos y seleccionar con un clic a quien considere revisar. Se despliegan en orden de prioridad de más a menos alertas. Al seleccionar con un clic a un estudiante el profesor podrá visualizar y conocer las alertas que identificó la herramienta donde considera una posible deshonestidad. Tiene a su disponibilidad un video, los sonidos y las fotografías recopiladas durante el examen para su análisis correspondiente, así como dejar anotaciones. La revisión de los videos los puede hacer a velocidad normal o en versión rápida hasta 8x.

| ~ | Integ | tegridad Académica (**Webcam**) - Requires Respondus LockDown Browser |                   |                     |                                            |               |                |            | s ×     |
|---|-------|-----------------------------------------------------------------------|-------------------|---------------------|--------------------------------------------|---------------|----------------|------------|---------|
|   | 0     |                                                                       |                   |                     |                                            |               |                |            |         |
|   | 0     | 1 high priority                                                       | 1 medium          | priority   20 low p | riority (?) <u>How is priorit</u> y        | / determined? |                |            |         |
|   |       | Last 🗢                                                                | First <del></del> | Review Priority 🗢   | Date 🗢                                     | Score ≎       | Duration 🜩     | Reviewed 🕏 | Notes 🗢 |
|   | Ð     | Alumno 1                                                              |                   | HIGH                | 24 Apr 2020 @ 1:19PM                       | 88.00         | 4.4 minutes    | 0          |         |
|   | Ð     | Alumno 2                                                              | 2 <b>9</b><br>14  | MED                 | 24 Apr 2020 @ 1:18PM                       | 98.00         | 4.0 minutes    | 0          |         |
|   | ŧ     | Alumno 3                                                              |                   |                     | 24 Apr 2020 @ 1:21PM<br>(Webcam Session 2) | *             | (Not Finished) | 0          |         |
|   | ŧ     | Alumno 4                                                              |                   | LOW*                | 24 Apr 2020 @ 1:27PM<br>(Webcam Session 2) | 98.00 *       | 3.9 minutes    | 0          |         |
|   | Ð     | Alumno 5                                                              |                   |                     | 24 Apr 2020 @ 1:20PM<br>(Webcam Session 2) | *             | (Not Finished) | 0          |         |
|   | Ð     | Alumno 6                                                              |                   | LOW                 | 24 Apr 2020 @ 1:18PM                       | 84.00         | 5.0 minutes    | 0          |         |
|   | Ð     | Alumno 7                                                              |                   | LOW                 | 24 Apr 2020 @ 1:17PM                       | 78.00         | 5.5 minutes    | 0          |         |

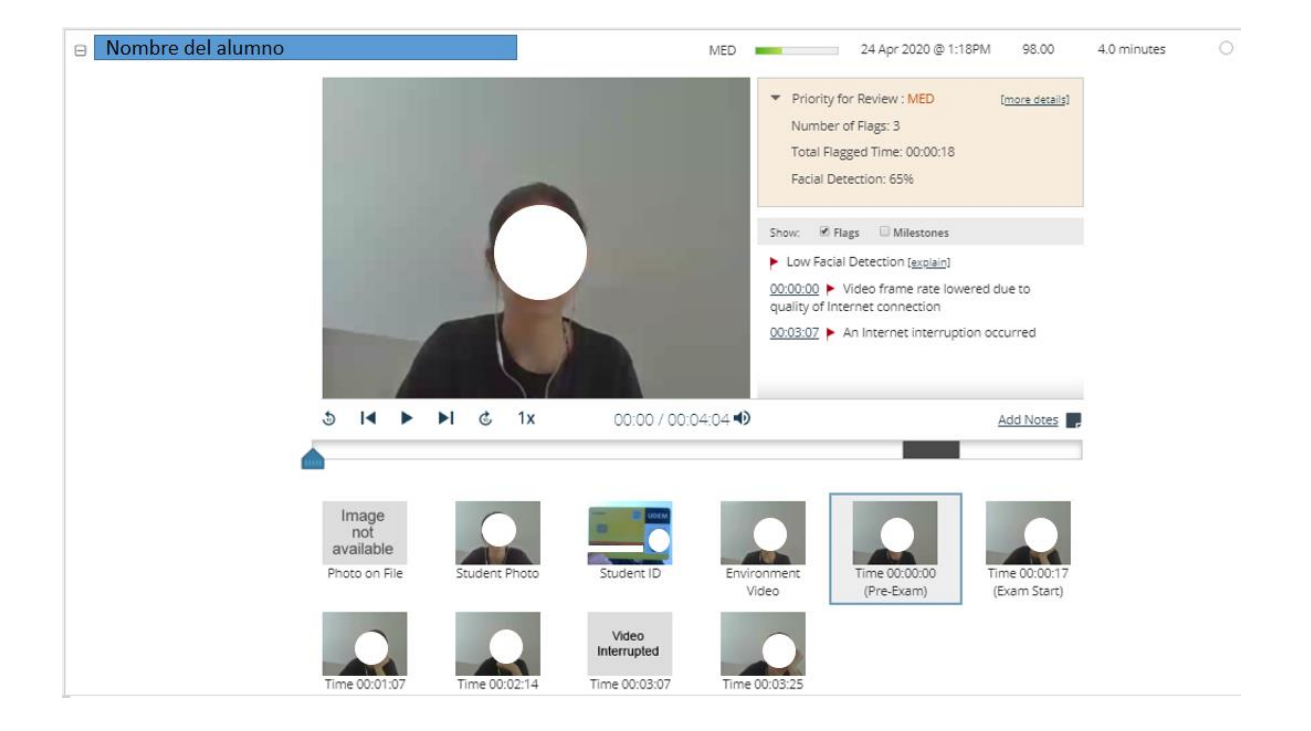

**UDEM** 

2. *Exam stats*: Permite al profesor revisar y obtener estadísticas del examen: intentos y tiempo invertido en cada pregunta, calificación más baja, más alta y promedio.

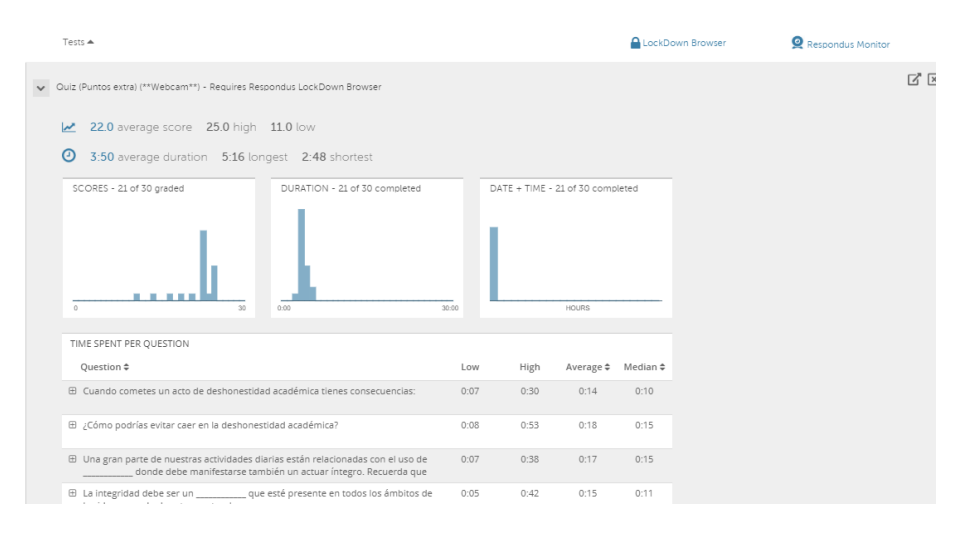

#### Consideraciones para el uso de Respondus Monitor como estudiante:

Asegure que el estudiante tenga instalado el **Respondus LockDown Browser.** -LockDown Browser debe ser instalado en cada computadora (Windows or Mac)

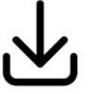

-A continuación, se provee un link para bajar el software proporcionado para UDEM.

-Es necesario seguir las instrucciones que se mostrarán en pantalla para completar el proceso.

-El navegador estándar del usuario NO servirá para tomar el examen que está configurado para ser usado en LockDown Browser.

- 2. Brinda las instrucciones y aclara dudas.
- 3. Realiza un quiz de prueba.

#### **Requerimientos:**

Windows: 10, 8, 7

Mac: MacOS 10.15 to 10.12, OS X 10.11, OSX 10.10 iOS: 11.0+ (iPad only).

#### **Referencias:**

https://youtu.be/7J1K8-R20ao

https://youtu.be/PWis0hlgO1M

https://web.respondus.com/he/monitor/